# Содржина

| 1-Основни информации                  | 5  |
|---------------------------------------|----|
| 1-Основни додатоци                    | 5  |
| Вклучување и исклучување на телефонот | 5  |
| SIM Картички                          | 5  |
| Полнење                               | 5  |
| 2-Телекомуникации                     | 6  |
| 1-Телефон                             | 6  |
| Појдовни повици                       | 6  |
| Дојдовни повици                       | 6  |
| In-call додатоци                      | 7  |
| Идентификација на повици              | 7  |
| Прилагодување на повиците             | 8  |
| 2-Пораки                              | 8  |
| Испраќање и одговарање на пораки      | 8  |
| Пребарување                           | 8  |
| Прилагодување на пораките             | 9  |
| 3-Контакти                            | 10 |
| 2-Слики                               | 10 |
| 1-Слики                               | 10 |
| 1-Камера                              | 10 |
| Брз отворање на камера                | 10 |
| Модели на камера                      | 10 |
| Tilt-shift                            |    |
| Тајмер                                | 12 |
| Зачувување на фотографиите            | 12 |
| Групни selfies                        | 12 |
| Разубавување                          | 12 |
| Зумирање                              | 13 |
| Временски марки и водени жигови       | 14 |
| HDR                                   | 14 |
| 2-Галерија                            | 15 |
| Уредувач                              | 15 |
| Ослободување на место                 | 15 |

| Колаж                            | 15 |
|----------------------------------|----|
| Омилени                          | 15 |
| Скриен албум                     | 15 |
| Бебе албум                       | 15 |
| Автоматско зачувување            | 16 |
| 3-Дома                           | 16 |
| 1-Дома                           | 16 |
| 1-Заклучување на екран           | 16 |
| Основни додатоци                 | 16 |
| Дополнителни додатоци            | 16 |
| Позадина Carousel                | 16 |
| 2-Home Екран                     | 17 |
| Основни додатоци                 | 18 |
| Режим на уредување               | 18 |
| 3- Статусна лента за известувања | 18 |
| Основни додатоци                 | 18 |
| Известувања од апликации         | 19 |
| Фолдер за нотификации            | 19 |
| Дополнителни додатоци            | 19 |
| 4-Глобална страна за апликации   | 19 |
| 5- Поделба на екран              | 20 |
| 6-Quick ball                     | 20 |
| 4-Алатки                         | 21 |
| 1- Услуги за содржина            | 21 |
| Пребарувач                       | 21 |
| Мі апликации                     | 22 |
| Мі музика                        | 22 |
| Теми                             | 27 |
| 2- Менаџер на датотеки           | 30 |
| Менаџер на датотеки              | 30 |
| Локално зачувување               | 30 |
| 3-Друго                          | 30 |
| Повратни информации              | 30 |

|       | 4-Алатки                      | 31   |
|-------|-------------------------------|------|
|       | Календар                      | 31   |
|       | Часовник                      | 32   |
|       | Време                         | 32   |
|       | Безбедност                    | 33   |
|       | Чистач                        | 33   |
|       | Основно скенирање             | 34   |
|       | Безбедносно скенирање         | 34   |
|       | Управување со апликации       | 35   |
|       | Дозволи                       | 36   |
|       | Засилувач на брзината на игри | 36   |
|       | Длабоко чистење               | 37   |
|       | Користење на батеријата       | 37   |
|       | Тестирање на мрежа            | 38   |
|       | Листа на блокирани            | 38   |
|       | Заклучување на апликација     | 39   |
|       | Двојни апликации              | 41   |
|       | Забелешки                     | . 42 |
| ••••• | Снимач на звук                | 43   |
|       | Снимач на екран               | 43   |
|       | Калкулатор                    |      |
| ••••• | Компас                        |      |
|       | Мі филм                       | 45   |
|       | Скенер                        | 45   |
|       |                               |      |

# 1-Основни информации

## 1- Основни додатоци

## Вклучување и исклучување на телефонот

## 1. Вклучување

Притиснете и задржете го копчето Power за да го вклучите телефонот.

2. Исклучување

Притиснете и задржете го Power button додека не се појави мени. Притиснете на "Power off". Доколку Вашиот уред не се исклучи, притиснете го и држете го копчето за вклучување 15 секунди за да го рестартирате.

3. Рестартирање

Притиснете и задржете го Power копчето додека да се појави мени. Притиснете "Reboot".

## SIM Картички

- Местење на SIM, USIM и UIM картичките Користете го обезбедениот алат за вадење на фиоката за СИМкартичката од страната на телефонот. Ставете ја SIM-картичката во внатрешноста на фиоката и вметнете ја во вашиот уред.
- Вадење на SIM, USIM и UIM картички. Користете го обезбедениот алат за вадењена фиоката за СИМкартичката од страната на телефонот. Извадете ја вашата SIM картичка од фиоката и вратете ја празната фиока назад во Вашиот уред.
- 3. SIM, USIM и UIM card прилагодувања Услугите на еден мобилен оператор можете да ги користите само на еден SIM-уред. Двојните SIM телефони обезбедуваат повеќе опции во зависност од бројот на инсталирани SIM картички. На двоен SIMуред, можете да поставите стандардни SIM-картички за остварување повици и користење на мобилни податоци во Settings > SIM cards & mobile networks > Preferred network type.

## Полнење

Кога батеријата на вашиот телефон е празна, поврзете го USB кабелот со телефонот и приклучете го во адаптер поврзан со штекер. Исклучете го полначот кога вашиот телефон е целосно наполнет. Користете само авторизирани USB кабли и адаптери за напојување. Користење на неавторизирани уреди за полнење на Вашиот телефон може сериозно да ја оштети батеријата и да доведе до експлозии.

# 2-Телекомуникации

# 1-Телефон

## Појдовни повици

Кај MIUI постојат повеќе начини како да се остварат појдовни повици.

- Користење на dial pad (нумеричка тастатура на екран) Внесете телефонски број на нумеричката тастатура и допрете го зеленото копче за да го повикате бројот. Ако го допрете директно зеленото копче, ќе се појави последниот број што сте го избрале. Допрете го копчето Again за да направите повик.
- 2. Притиснете и задржете го телефонскиот број Притиснете и задржете го телефонски број за да се појави копчето за бирање. Допрете го копчето за да направите повик.
- 3. Броеви на повици од историјата на повици Допрете го посакуваниот број во историјата на повици за да направите појдовен повик.
- 4. Брзо бирање

Притиснете и задржете го бројот на нумеричката тастатура за да го зачувате телефонски број.

## Дојдовни повици

За дојдовните повици може да бидете известени преку дијалог на цел екран или лебдечки известувања.

1. Одговарање на повици

Лизнете го зеленото копче во на екранот за да одговорите на повик, или едноставно допрете го копчето ако видите лебдечко известување.

2. Одбивање на повици

Лизнете го црвеното копче на екранот за да одбиете повик или едноставно допрете го копчето ако видите лебдечко известување.

3. Одговор со СМС

Лизнете го копчето SMS во дијалогот со цел да одговорите со текстуална порака. Како одговор може да одберете еден од брзите одговори или да напишете сопствена порака.

- Исклучување на ѕвонењето
  Притиснете било кое физичко копче на вашиот телефон за да го исклучите звукот на телефонот.
- 5. Исклучување на ѕвонењето со превртување на телефонот. Кога вашиот телефон е на хоризонтална површина со екранот свртен нагоре, превртете го за го изгаснете звукот. Оваа функција може да ја вклучите во Call settings > Incoming call settings.
- 6. Тивко ѕвонење кога телефонот е подигнат Намалете ја јачината на ѕвонење за дојдовни повици кога телефонот

е подигнат. Оваа функција можете да ја вклучите во Call settings > Incoming call settings

7. Зголемување на јачината за звукот

Јачината на звукот може да го зголемувате постепено до посакуваното ниво. Оваа функција можете да ја вклучите во Call settings > Incoming call settings.

8. Светкање при ѕвонење на телефонот

Телефонот може да го прилагодите да ве извести за дојдовни повици со светкање. Оваа функција е достапна во Call settings > Incoming call settings.

## In-call додатоци

За време на повиците достапни се повеќе опции.

- Можете да снимате повици и истите да ги зачувате.
- Можете да земате белешки кои ќе бидат зачувани во Notes апликацијата по завршувањето на повикот.

## Идентификација на повици

Идентификаторот на повици Ви овозможува да ги идентификувате телефонските броеви кои не се зачувани во вашите контакти. Податоците доаѓаат од два извори: база на податоци од Yellow pages и кориснички извештаи.

1. Телефонски броеви од Yellow pages

Yellow pages поседуваат телефонски броеви од компании, обезбедени од нивните партнери или бизниси. Информациите што ќе ги видите ќе вклучуваат имиња на компании / услуги и логоа. Телефонските броеви од Yellow pages секогаш ќе се идентификуваат ако добиете дојдовен повик за нив.

## 2. Означување на телефонски броеви

Корисниците на MIUI може да означат непознати броеви како измама, телемаркетинг, такси компании итн. И истите да ги испратат до MIUI. Ако значителен број на корисници обезбедат конзистентна повратна информација за еден број, ќе го видите овој телефонски број заедно со коментар кога ќе примите повик.

## • Обележување на телефонски број

Во некои случаи ќе се појави автоматски дијалог што ви го препорачува да направите извештај за телефонскиот број по завршувањето на повикот. Исто така можете да испратите извештај за телефонските броеви проактивно на страницата "Details.

#### • Исправување на пријавени телефонски броеви

Ако откриете дека неточни информации кои се припишуваат на одреден телефонски број, можете да го исправите на страницата "Details".

#### Прилагодување на повиците

Поставките вклучуваат опции за повици, мобилни мрежи и SIMкартички. Допрете го копчето на менито за да ги отворите поставките.

1. Снимање на повик

Можете да ги снимате повиците од сите броеви, или да го ограничите снимањето на ограничен број телефонски броеви или непознати броеви.

2. Идентификување на непознати броеви

Користете ја оваа функција се со цел MIUI да провери дали непознатите броеви се означени како компании или услуги. Притиснете и задржете на телефонскиот број за да воспоставите повик.

3. Локации и кодови на земји

Оваа функција овозможува MIUI да ја прикаже локацијата на телефонските броеви од кои се дојдовните повици. Опции за поставување на стандарден код на земјата и за додавање на кодови на земјата автоматски се достапни.

4. Напредни прилагодувања

Тука можете да ги најдете и прилагодувањата на тонот како и другите опции за персонализација.

# 2- Пораки

## Испраќање и одговарање на пораки

1. Праќање на порака

Отворете ја апликацијата за пораки и допрете го + (плус знакот) за да креирате порака. Можете да го одберете примателот на пораката од вашите контакти или рачно да го додадете телефонскиот број. Напишете ја вашата порака и допрете "Send ".

2. Одговарање на пораки

Допрете на порака што ја примивте и внесете го вашиот одговор во полето подолу. Допрете

"Send" откако ќе завршите.

3. Прилози и праќање на пораки во определено време

Допрете го + (копчето плус) додека составувате порака за да прикачите контакт, слика, ставка од омилени, аудио, видео или презентација. За да ја видите листата на брзи одговори повлечете надесно. Во прилагодувањата исто така можете да најдете опција за испраќање на пораки во определено време.

4. Избор на SIM-картичка за праќање пораки

Ако имате две SIM-картички во вашиот уред, ќе бидете прашани која SIM-картичка ќе се користи пред да испратите порака.

## Пребарување

Користете ја лентата за пребарување на врвот на почетната страница за да барате телефонски броеви од Yellow page, пораки и разговори.

#### Прилагодување на пораките

#### 1. Мі Порака

Испратете пораки до други MIUI уреди без да платите.

## 2. Прикажување

#### Паметни пораки

Smart messaging allows MIUI to check the incoming messages for onetime passwords and create smart menus for messages from businesses. MIUI паметното испраќање и примање на пораки, овозможува дојдовните пораки ги провери за еднократни лозинки и да создаде паметни менија за пораки за бизниси.

#### Група за известувања

Користете ја оваа функција за автоматски да ги групирате SMS известувањата.

#### Прикажување на фотографии на профилот

Кога оваа функција е вклучена, MIUI ќе прикаже профил фотографии за луѓето и автоматски ќе ги додели фотографии до бизнисите.

#### Поставување на слика на контакт

Фотографиите на профилите што содржат иницијали на лицето ќе бидат доделени на контакти без профилни фотографии.

#### Известување за блокирана SMS

Кога оваа опција е вклучена, блокираните текстуални пораки ќе бидат прикажани во листата со разговори.

#### 3. Известување

Прикажување на пораките на екранот за заклучување

Вклучете ја оваа опција за да се прикажуваат прегледите на пораките на екранот за заклучување.

#### Статус на испратена порака

Користете ја оваа функција за да бидете известени кога вашите пораки се испратени.

#### Звук на испратена порака

Кога пораката е испратена добивате звучно известување.

#### 4. Дополнителни прилагодувања

## Избришани пораки

Избришаните пораки се зачувани и може да ги прегледате на Mi Cloud кој е достапен за сите Mi Cloud членови.

## Синхронизирање на пораки на Mi Cloud

Вклучете синхронизација со Mi Cloud за да направите копија на вашите SMS пораки. Достапни се и опции за уреди со двојна SIMкартичка. вз

#### Дополнителни прилагодувања

Подесувања за напредни корисници може да се најдат на дното на страницата со поставки.

## 3- Контакти

1. Додавање контакти

Отворете ја апликацијата Contacts и допрете го + (плус копчето) за да додадете контакт.

2. Импортирање на контакти

Импортирање на контакти од сметки

Опциите за импорт на контакти од вашите сметки ќе се појават кога ќе ја отворите апликацијата за прв пат. Тие се исто така достапни во прилагодувањата.

# 2-Слики

# 1-Слики

## 1-камера

Како брзо да ја отворите камерата

1. Икона на почетниот екран

Допрете ја иконата на почетенио екран за да ја отворите камерата.

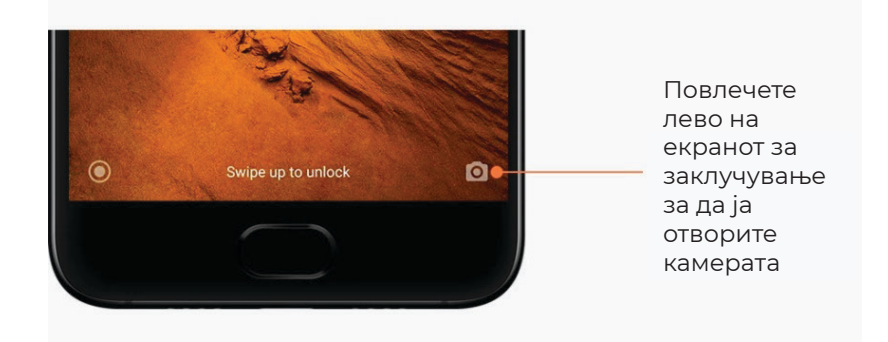

## 2. Екранот за заклучување

Повлечете лево на екранот за заклучување за да ја отворите камерата

 Притиснете двапати на копчето за намалување на звукот Вклучи го прекинувачот во Settings > Lock screen & password за да може да се вклучува камерата со притискање на копчето за намалување на звукот.

(Забелешка: нема да можете да ги видите фотографиите во галеријата доколку ја стартувате камера преку екранот на заклучување без потврдување на вашата лозинка.)

## Режими на камерата

1. Фотографија

" Photo" е стандарден режим. За да одберете различни режими на камерата треба да лизнете на екранот лево или десно. Исто така на почетната страна ќе го видите и копчето за префрлување помеѓу предната и задната камера. 2. Портрет

Префрлете се во режим на Portrait и следете ги упатствата на екранот за да направите фотографија со заматена позадина.

· Задна камера: Уредите со двојна камера ги користат двете камери за да го изострат предметот при заматена позадината.

• Предна камера: Добијте прекрасни портрети користејќи го софтверот. Можете да направите портрети користејќи ја предната камера со притискање на специјалното копче во Photo режимот на некои уреди.

3. Квадрат

Префрлете се на Square режим за да ги уредите вашите фотографии додека ги сликите ако не сте сигурни дека сечењето ќе ги подобри.

4. Панорама

Со телефонот може да се сликаат повеќе фотографии во Panorama режимот и потоа да се комбинираат. Допрете го копчето за сликање за да започнете, а потоа следете ги насоките. Допрете повторно или преместете го телефонот до крајот на визирот.

(Забелешка: брзото движење на телефонот може да го прекине процесот. Стабилна брзина и фиксни агли даваат најдобри резултати.)

5. Лично поставување на режим

Користете го Manual режимот за рачно поставување на балансот на белата боја, фокусот, брзината на затворачот и ISO.

6. Видео

Префрлете се на Video режим за снимање видеа. Допрете го копчето " More " на горниот дел од екранот за да одберете опции за време и движење.

7. Кратко видео

Користете го овој режим за снимање видеа до 10 секунди. Специјален сет на филтри ќе направи снимањето и уредувањето на видеата пред да се споделат на различни платформи на социјални медиуми многу полесно.

# Tilt-shift

1. Снимање на tilt-shift фотографии

Притиснете на "More" копчето во Photo режим и одберете "Tilt-shift". Круговите за фокус се вклучени автоматски. Притиснете на копчето повторно за да се префрлите на хоризонтални линии.

2. Играње со заматеност

Ќе видите бело подрачје на екранот додека снимате фотографии со tilt-shift. Оваа област ќе биде нејасна кога ќе фотографирате.

- Повлечете ја фокусираната област за да ја преместите.
- Повлечете ја одбележната област за да ја смените големината.
- · Со двоен допир на екранот може да се сменат местата на фокусираните и нејасните области.

## Тајмер

Допрете го копчето "More" во режимот Photo и изберете "Timer" за фотографирање со 3 секунди одложувајте откако ќе го допрете копчето за сликање. Допрете го Timer kop;eto повторно за да го поставите на 5 секунди. Ќе го видите одбројувањето откако ќе го притиснете копчето за сликање. Прилагодете го аголот на фотографирање и композицијата за време на одбројувањето.

#### Зачувување на фотографиите директно додека снимате

1. Исправен визир

Допрете го копчето " More " во Photo режимот и изберете "Straighten".

#### 2. За оваа функција

Оваа функција ви овозможува секогаш да ги задржите вашите фотографии израмнети доколку го навалите телефонот. Само сликата од внатрешната рамка ќе биде зачувана во вашата галерија, маргините ќе бидат исечени.

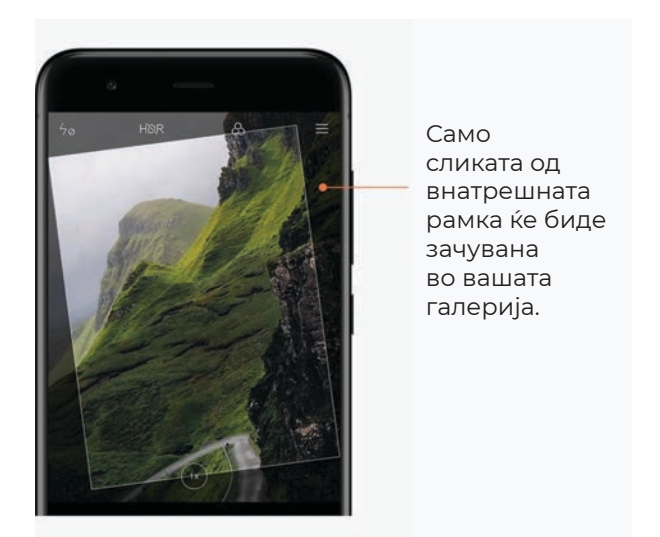

## Групни selfies

1. Вклучување на функција

Допрете го копчето " More " во Photo mode и изберете "Group selfie". ((Забелешка: Оваа функција не е поддржана на некои модели. Можете да проверите дали е достапна на вашиот уред со допирање на копчето " More " во режимот Photo.)

2. За оваа функција

Кога е вклучена оваа функција, се прават повеќе снимки додека фотографирате. Најдобрите изрази на лице на секој човек потоа се комбинираат во една фотографија.

## Разубавување

1. За оваа функција

Beautify обезбедува повеќе опции за изедначување на тоновите на кожата и за подобрување на изгледот на лицето во реално време.

2. Користење на различни камери

Beautify е достапен и за предните и задните камери.

#### Зумирање

Можете да зумирате и одзумирате за да постигнете најдобар ефект. (Забелешка: Оваа функција е поддржана само за задната камера.)

#### 1. Зум со гест

Одвјоте два прста еден од друг за да зумирате, спојте ги за да одзумирате. (Забелешка: Овие гестови ке престанат да работат кога максимум ќе зумирате или одзумирате.)

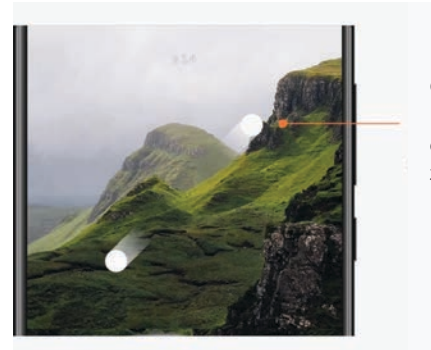

Одвјоте два прста еден од друг за да зумирате

## 2. 2х Зум

Притиснете го 2х копчето за да зумирате. Притиснете повторно за да одзумирате. (Забелешка: Оваа опција е достапна само на уреди со дуална камера.) Притиснете го 2х копчето за 2х да зумирате.

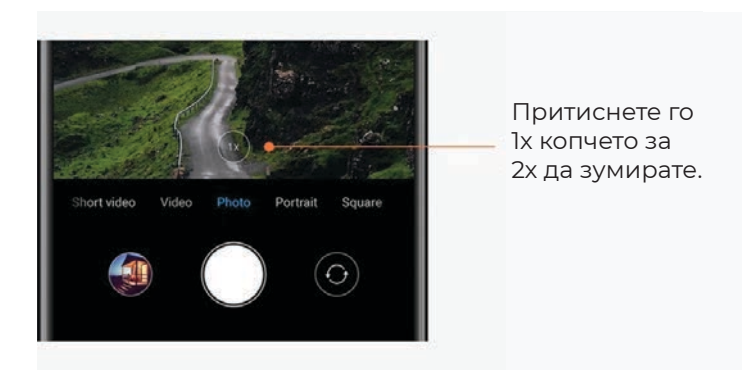

## 3. Прецизни вредности за зумирање

Притиснете и држете го копчето 2х за да се појави скалата за зумирање. (Забелешка: Оваа опција е достапна само на уреди со дуална камера.) Притиснете и држете го копчето 1х за да се појави скалата за зумирање.

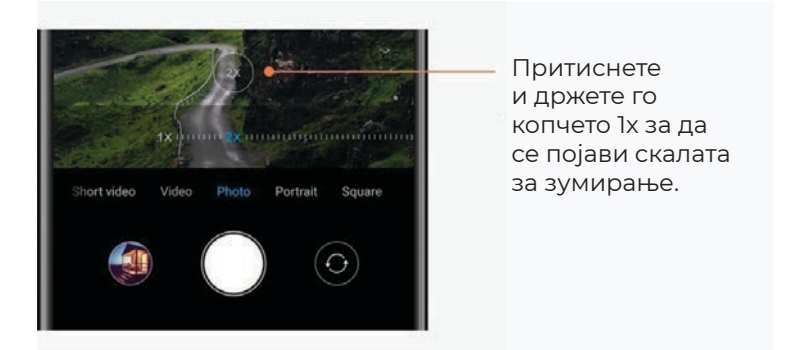

#### Време на фотографирање и заштитен печат

Можете да додавате временски марки и заштитни печати на вашите фотографии со прилагодување на соодветните опции во поставките на камерата. Заштитните печати на двојната камера се разликуваат за различни модели на телефони. (Забелешка: Заштитните печати на двојната камера не се поддржани на некои уреди.)

| Switch camera to the previously used mode when<br>you open the app. | 0 |
|---------------------------------------------------------------------|---|
| CAMERA                                                              |   |
| Add time stamp on photos                                            |   |
| Dual camera watermark                                               |   |
| Show gridlines                                                      |   |

Притиснете го копчето за да додадете заштитен печат на вашите фотографии

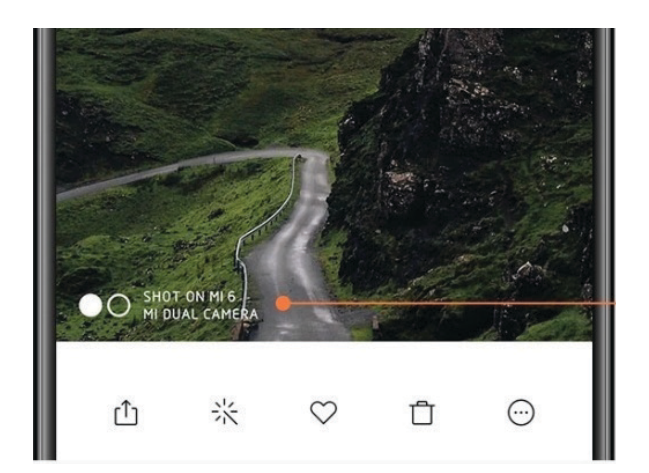

Заштитниот печат ке се појави на новите фотографии откако ке бите вклучена оваа опција

## HDR

HDR е кратенка за Висок динамичен опсег. Оваа опција прави повеќе слики со цел да ги затемни светлите и осветли темните делови на фотографијата и потоа ги комбинира со цел секој дел на сликата да е јасно видлив. HDR иконата ке биде видлива на екранот кога опцијата ќе биде вклучена. Сликање фотографии во HDR е малку подолго од фотографирање на обични слики. (Забелешка: Auto HDR не е поддржана на некои уреди.)

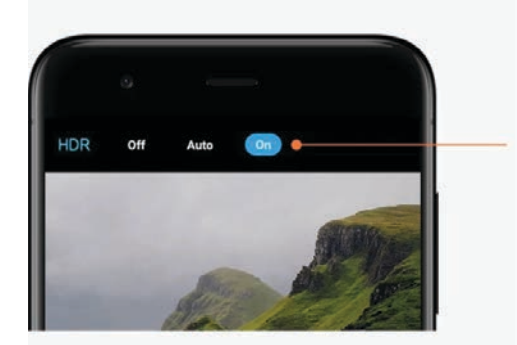

Вклучете го HDR за да добиете подобри фотографии кога е висок динамичниот опсег.

# 2-Галерија

## Уредник

Види како можеш да ги измениш твоите фотографии и видеа

1. Избриши линии или објекти

Користете ја оваа функција за да отстраните визуелен неред од вашите фотографии. Оваа функција исто така ви помага да ги отстраните непотребните линии со едноставно пребојување над нив.

#### 2. Стикери

Направете ги вашите селфиња покул со многу забавни стикери!

3. Шкртаници

Можеш да шкрташ или додаваш различни геометриски форми на твоите фотографии.

4. Мозаик

Додади различни мозаици на твоите фотографии доколку сакаш да скриеш некои објекти.

## Ослободете меморија

Научете како да направите вашите фотографии помалце да тежат

1. Оптимизирајте ги фотографиите

Логирајте се на вашиот Mi акаунт и вклучете ја опцијата Sync with Mi Cloud. Чувањето на оптимизирани фотографии на вашиот уред и прикачување на оригиналните фајлови на Mi Cloud ке зачува многу меморија во телефонот.

2. Избришете ги screenshot

Многу често screenshot ти треба за одредено време. Избришете ги непотребните за да обезбедите место за потребните фајлови.

## Колаж

Селектирајте 1-4 фотографии за да направите колаж. Повеќе стилови и распореди се достапни.

#### Омилени

Притиснете го срцето икона додека гледате фотографија за да ја додадете во омилени. Можете да ги најдете омилените фотографии во "Albums" табот.

## Скриен албум

Како да го користите вашиот скриен албум

Повлечете надолу на табот Albums. Ке бидете понудени да впишете лозинка. После ова, ке го видите вашиот скриен албум со сите фотографии кои сте ги скриле.

## Албум за бебиња

Како да го користите албумот за бебиња

Најдете дете на вашата слика и означете ги како бебе. По ова, ќе го видите вашиот Бебе албум во табот Albums. Ќе можете да го споделите со други членови на семејството.

#### Автоматско зачувување

Како да ја синхронизирате Gallery со Mi Cloud

Вклучете автоматско зачувување во поставките на Galley за да не изгубите важни фотографии и видеа. Ќе можете да се логирате во Mi Cloud со вашиот Mi акаунт на други уреди (на пример, компатибилни телевизори и компјутери) за да ги пребарувате вашите фотографии.

# 3-Дома

## 1-Заклучен екран

#### Основни карактеристики

- Како да промените позадина за заклучениот екран
  Одете во Settings> Wallpaper, одберете слика и притиснете "Apply".
- 2. Како да го поставите / промените вашиот заклучен екран Одете во Settings > Lock screen & password > Set screen lock, одберете го саканиот тип на заклучување на екранот и следете ги упатствата. Забелешка: Запомнете ја вашата лозинка. Вие нема да можете да го вратите во случај да го заборавите. Ќе треба да извршите фабричко ресетирање кое ќе ги избрише сите податоци (вклучувајќи фотографии, контакти и апликации) на Вашиот уред.
- Како да додадете отпечатоци од прсти Одете во Settings > Lock screen & password > Manage Fingerprints, и одберете "Add fingerprint".

## Додатни функции

- Прилагодете го времето кога екранот ке отиде во мирување Вие можете да го сетирате времето кога вашиот екран ке отиде во мирување во Settings > Lock screen & password > Sleep. Стандардното време е наместено на 1 минута. Колку е подолго ова време толку повеќе вашиот уред троши струја.
- 2. Не го прекинувајте мирувањето за нотификации Вие може да изберете вашиот телефон да не се вклучува кога ке добиете нотификација. Опцијата за вклучување и исклучување на оваа функција може да ја најдете во Settings > Lock screen & password.

## Позадина карусел

1. Како да ја вклучите

Отворете Settings > Lock screen & password > Wallpaper Carousel и притиснете го копчето. Ке добивате нови позадини регуларно. Ако стандардната тема е аплицирана на уредот, повлечет десно на заклучениот екран, притиснете "Wallpaper Carousel" и следете ги инструкциите.

2. Како да додадете кратенка на почетниот екран Позадината Карусел стандардно не креира кратенка на почетниот екран. За да го направите тоа, лизгајте надесно на екранот за заклучување, изберете "Wallpaper Carousel" и допрете го копчето "More" за да ги видите опциите што ви се достапни.

3.Како да ги користите Карусел позадините со теми Позадината Карусел работи само со стандардниот тип на заклучен екран. Доколку користите друга тема, вие повторно можете да го смените типот во апликацијата за теми.

# 2-Почетен Екран

## Основни карактеристики

Сите апликации кои ги инсталирате на вашиот уред ке се појават на почетниот екран, но тоа не е му е единствена функција.

#### 1. Бришење апликации

За да избришете апликација, притиснете и држете и ја иконата, потоа влечете ја кон кантата за одпадоци која се појавува на врвот на екранот.

- 2. Менување на позадина
  - Следете ги следниве чекори:
  - Одете во Settings > Wallpaper.
  - Извберете еден од албумите.
  - Изберете фотографија.
  - Притиснете "Apply" и изберете "Set as Home screen".
- 3. Инсталирање на апликации

Продавница за апликации по ваш избор ке се појави на вашиот почетен екран. Таму можете да ги најдете апликациите кои ви требаат.

4. Преместување на икони

Притиснете и држете апликација да ја земете, потоа влечете ја на друга локација.

5. Креирајте нови папки

Влечете една апликација врз друга за да креирате папка. Ке можете да го смените името на папката после ова.

#### Режим за промени

Можете да ги прередите работите по ефективно кога сте во режимот за промени

#### 1. Како да влезете во режимот

Има три методи:

- Притиснете и држете во празен дел од екранот
- Притиснете го екранот со два прста
- Притиснете и држете го копчето за мени

2. Работи кои можете да ги правите во режимот за промени

Три копчиња ке се појават откако ке влезете во режимот за промени

- Позадина: Ова копче ви дозволува да ја смените позадината побрзо.
- Виџети: Ова копче ви дозволува да додадете виџети.
- Поставки: Опции за Стандарден екран, лејаут и транзиции.

Во режимот за промени, допирот се користи за селектирање

предмети:

- Поместување: Селектирај повеќе предмети и притисни го screen preview подоле за да ги преместите предметите.
- Бришење: Селектирај повеќе предмети и стисни "Uninstall" за да го избришете сите.
- Креирање папки: Селектирајте повеќе предмети и притиснете "Group" за да креирате папка.

## 3-Статус бар за нотификации

## Стандардни функции

1. Отварање на нотификацискиот бар

Повлечете надолу од горниот дел на екранот за да го отворите барот за нотификации.

2. Прередување на иконите

Иконите за мобилна мрежа, ви-фи, блиц, и дргуи икони се достапни во барот за нотификации по дефолт. Притиснете го "More" копчето за да ги преместите иконите. Ова се опциите кои се достапни ви модот за измени:

- Преместување на иконите:
  Притиснете и држете за да ги преместите.
- Користење на иконите: Притиснете ја иконата за да ја вклучите или исклучите нејзината финкција.
- 3. Поставки за Wi-Fi

Притиснете го името на иконата за wi-fi за да можете брзо да мењате помеѓу мрежите.

4. Поставки за Bluetooth

Притиснете го имет на иконата за Bluetooth за да ги видите уредите за конектирање.

## Нотификации за Апликации

- Како да ги менаџирате нотификациите за апликациите Одете во Settings > Notifications & Status Bar > App notifications, и притиснете било која апликација за да видите кои нотификации се дозволени да ги испаќа.
- 2. Дозволи за нотификации
  - Покажи нотификации: Вклучено автоматски. Изгаси го за да ги забраниш сите нотификации од одбраната апликација.
  - Правила за групирани нотификации: Филтер за паметни нотификации. Користи "Recommended" мод ако не си сигурен кои опции се најдобри за апликацијата.
  - Лебдечки нотификации: Вклучи го за важните нотификации да се појават над се друго.
  - Нотификации на заклучен екран: Вклучи за важните нотификации да се појават кога екранот е заклучен.

- Звук: Вклучи за да добиеш звук кога ке добиеш нотификација.
- Вибрации: Вклучи за уредот да вибрира коа ке добиеш нотификација.
- Нотификациски индикатор: Вклучи за да трепка LED сијалицата кога ке добиеш нотификација.

## Папка со нотификации

1. Како се филтрираат нотификациите?

MIUI учи што правиш ти со нотификациите за индивидуални апликации и уреди и одлучува дали одредена нотификација е важна или не. Нотификации кои не се важни се сместени во посебна папка.

2.Како да престанете да филтрирате нотификации

Само изгасете ја опцијата во Settings > Notifications & status bar.

3. Како да направите нотификации ко се филтрирани како небитни повторно да се појават. Одете во Settings > Notifications & status bar > App notifications, одберете ја апликацијата, изберете "Rules for grouped notifications", потоа одберете "Important".

## Други функции

1. Индикатор за батерија

Изберете кој индикатор да се појави во Settings > Notifications & status bar > Battery Indicator.

- 2. Приказ на брзина на конекција Вклучете во Settings > Notifications & status bar
- 3. Сменете го името

Можете да го смените името во Settings > Notifications & status bar > Edit carrier name.

# 4-Global App vault

1. 3a Global App vault

App vault ги става заедно сите важни нотификации и функции на апликацијата. Само повлечете кон десно на Почетниот екран за да пристапите кон функциите кои ви требаат највеќе.

2. Функции

App vault е сет со најпопуларните функции на MIUI.

3. Кратенки

Кратенките ти овозможуваат да ги користиш функциите на твоите омилени апликации без да трошиш време на вклучување на апликацијата.

4. Кратка белешка

Преземањето белешки е многу поудобно кога сè што треба да направите е само да пополните празна картичка која е во право пред вас.

5. Акции

Користете ја картичката со Акции во App vault за да добиете

инстантни информации за компаниите кои ги следите.

6. Допишување

App vault зема пораки од неколку платформи за допишување во една.

7. Календарски настани

Во оваа карта ке ги најдеш сите дати за средби, сите состаноци, и родендени на твоите пријатели.

8. Препорачани апликации

Тука можеш да најдеш нови апликации кои стануваат популарни.

## 5-Поделен Екран

1. Како да отворите апликации во поделен екран

Отворете ги апликациите кој сакате да ги користите и следете ги следниве чекори:

- Стиснете го копчето за мени за да отворите Resents.
- Стиснете "Split screen"
- Стиснете и држете ја првата апликација и влечете ја кон означениот простор. Притиснете ја втората апликација.
- 2. Како да излезете од Поделениот екран

Метод 1: Отворете Resents и стиснете "Exit" во горниот дел од екранот. Метод 2: Повлечете го сепараторот до крај нагоре или надоле.

3. Како да направите апликациите да си ги променат местата Кога се отворени апликациите во поделениот екран, двојно притиснете го сепараторот за да си ги сменат местата.

# 6-Quick ball

1. Вклучување на Quick ball

Можеш да ја вклучиш Quick ball во Settings > Additional settings > Quick ball.

2. Селектирање краенки

Quick ball има 5 прилагодливи кратенки. Можеш да ја избереш твојата во Settings > Additional settings > Quick ball > Select shortcuts.

3. Избирање на префериран гест

Можеш да избереш помеѓу два геста за користење Quick ball. Можно е со допир или влечење.

4. Криење на Quick ball

Означете ги апликациите за кои Quick ball ќе биде автоматски скриен.

5. Мод на цел екран.

Можеш да избереш да ја тргнеш Quick ball на страна кога уредот е во мод на цел екран.

6. Не активност

Quick ball може да се залепи за работ на екранот ако не го користиш повеќе од 3 секунди.

#### 7. Заклучен екран

Освен на Почетниот екран, Quick ball може да се појави и кога екранот е заклучен.

# 4-Алатки

## 1- Услуги за содржина

## Пребарувач

1. Алатки

Стисни "More" > "Tools" за да ги видиш опциите кои се достапни.

- Зачувај страница: Оваа функција ви овозможува да зачувувате вебстраници како слики од екранот или HTML-датотеки и да се вратите на нив кога сте офлајн.
- Најдете на страница: Користете го пребарувањето за брзо наоѓање на клучни зборови на страната што ја пребарувате.
- Намалување на користењето податоци: вклучете ја оваа функција за автоматски да ги ограничувате фотографите за вчитување кога не сте поврзани на Wi-Fi.

## 2.Табови

Притиснете ја иконата доле за да ги отворите табовите. Можеш да ги видиш, затвориш или отвориш нови во овој мод.

3. Incognito мод

Можеш да се префрлиш во Inkognito модот додека ги гледаш сите отворени табови. Твоето пребарување и историја на пребарувања нема да бидат зачувани. Спеак, фајловите кои ги симнуват и сите букмаркери ке бидат зачувани.

4. Букмаркери

Можеш да ја додадеш во букмаркери страната која ја пребаруваш. Може да биде зачувана на твојот почетен екран.

5. Букмаркери на почетната страна

Додека си на почетната страна можеш да додаваш страни кои често ги посетуваш или друг URL.

6. Новости

Влечете лево или десно за да се префрлате помеѓу каналите во ватшите новости. Допрете ја иконата со глобус за да го промените саканиот јазик на вашите новости. Англиски, хинду и тамилски се достапни.

## 7. Споделување на веб-страници

Можете да споделувате веб-страници од прелистувачот на повеќе платформи, вклучувајќи ги и Facebook и WhatsApp.

## Мі Апликации

#### 1.Инсталација на апликации

Mi Apps е платформа каде можете да пронајдете голем број на интересни андроид апликации за вашиот телефон, се што треба да направите е да ги отворите "Apps" и да притиснете "Install" на апликацијата која ви се допаѓа

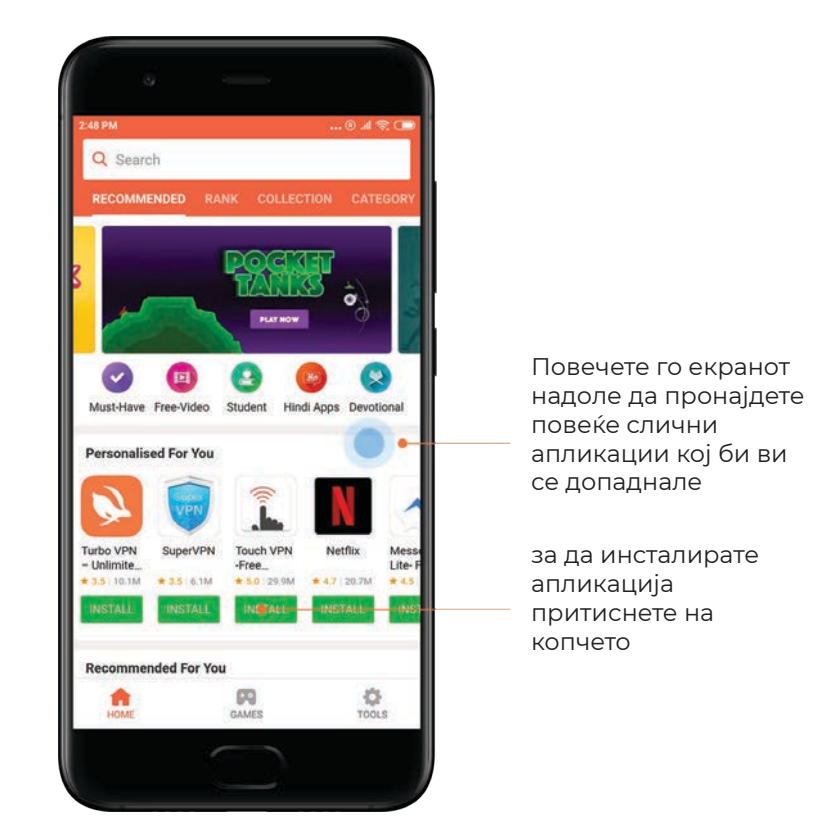

2. Пребарување на апликации

Искористете го "Search" барот за брзо да ги пронајдете апликациите и игрите кој ги барате, Напишете го името на апликацијата во "Search" барот и добијте инстант резултати. Можете да инсталирате апликации директо од листата на пребарани резултати.

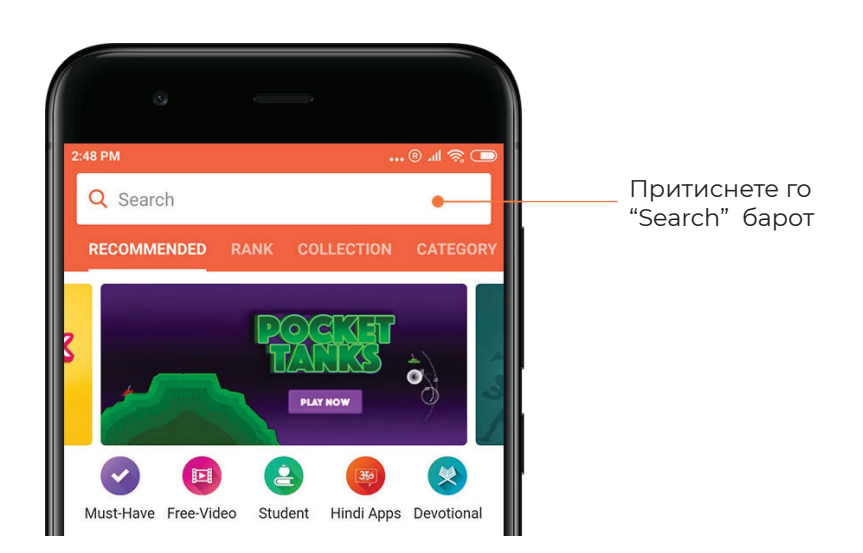

#### Напишете го името на апликацијата која ја барате

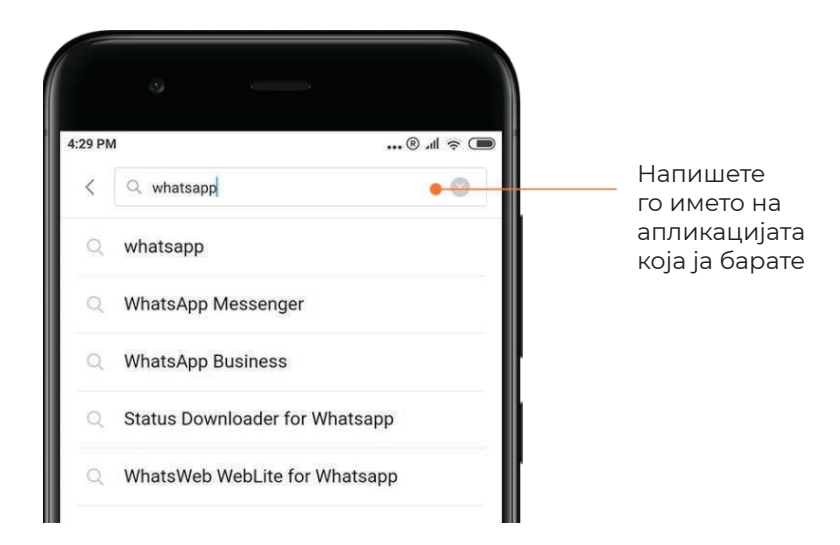

Притиснете го копчето до пребараниот резултат да ја инсталирате апликацијата

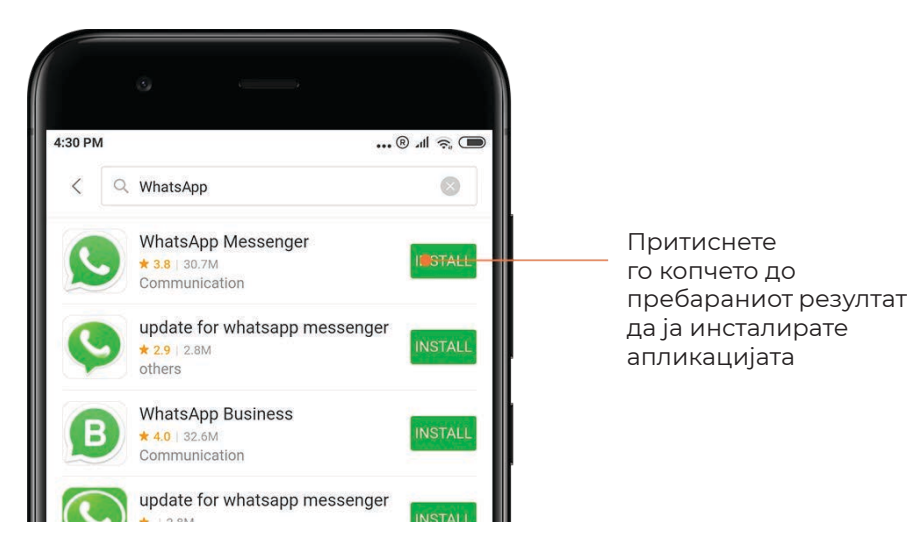

#### 3. Неопходни апликации

Кога ке ја отворите Mi Apps апликацијата за прв пат ќе видите листа на апликации кој ние ги препопрачуваме. Можете да ги инсталирате сите заедно со едно притиснувње на копче без да ги пребарувате индивидуално апликациите повеќе пати

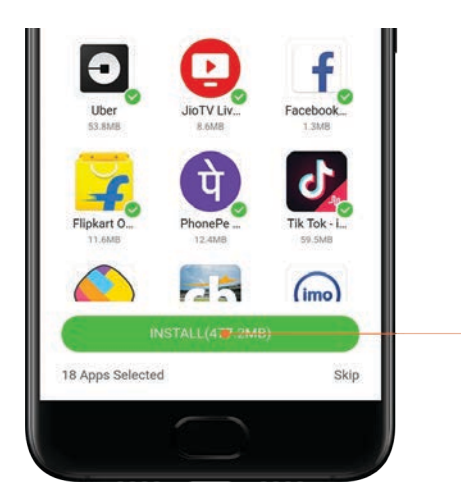

Притиснете го копчето да ги симнете сите неопходни апликации и игри.

#### 4. Препораки

Во Mi Apps можете да пронајдете голем број на апликации, игри, колекции, артикли, и видеа кој се препорачани за вас

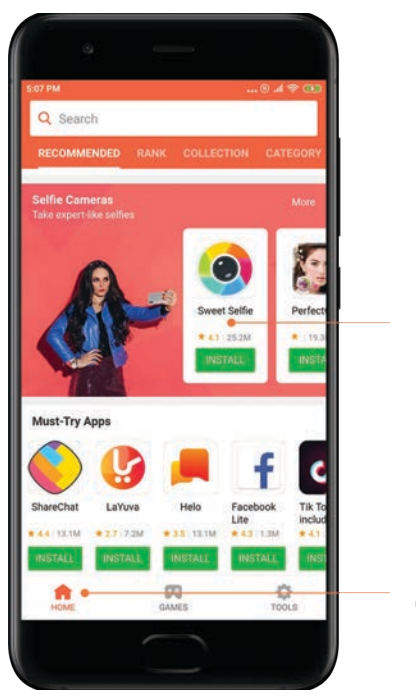

Повлечете го екранот оризонтално да видите повеќе предмети

Избраните апликации можете да ги видите на домашната страна

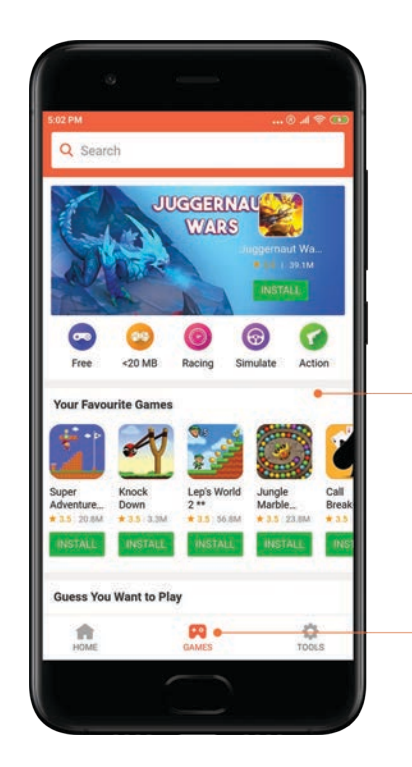

Влечете го екранот надоле и нагоре да ги разгледате картите

Препорачаните игри се овде.

#### 5. Рангирање

Притиснете "Rank"за да ги видите сите апликации и игри рангирани од нај популарни до нај не популарни

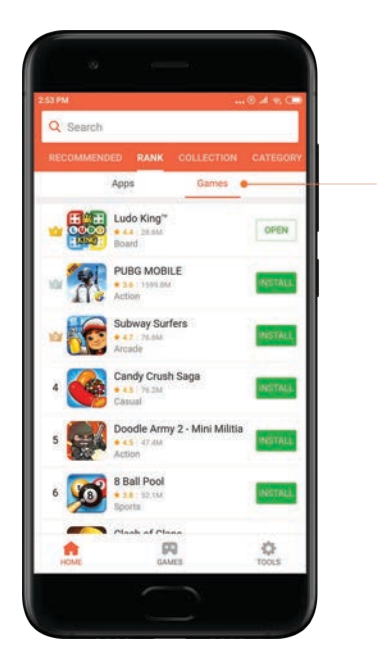

Посебни графикони за апликации и игри се наоѓаат овде.

## 6. Категории

Категориите ке ви помогнат да се одлучите кој апликации и игри се најдобри за вас. Се што ви е потребно се наоѓа во 17 категории за игри и 33 категории за апликации

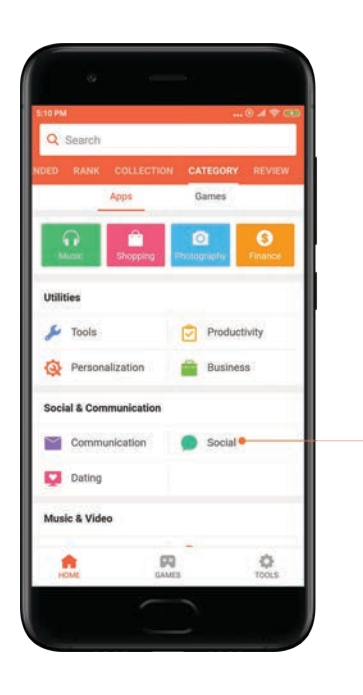

Притиснете за да отворите категорија

## 7. Промоции

Овој дел од Mi Apps ги има сите најнови понуди, промоции и попусти. Овде можете да вршите задачи и да земете купони за купување на апликации

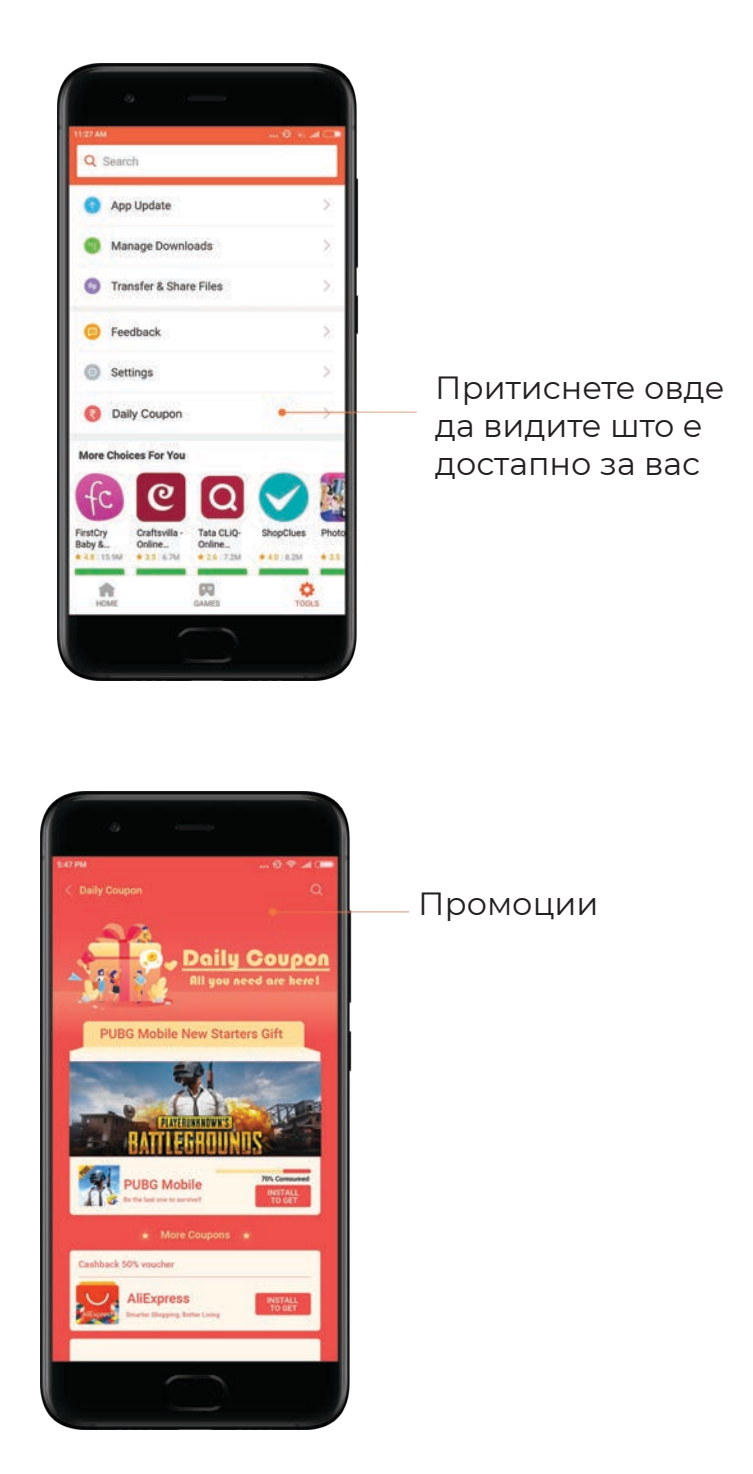

# Mi music

1. Ми Музика

Можете да ги најдете скоро пуштените песни, омилените песни, и плејлистите во "My music"

2. Локално пуштање на музика.

Можете да ги видите сите песни снимени на вашиот уред на "Му music". Притиснете на било која песна за да ја пуштите. Постојат повеќе начини да ја видите вашата локална музика: по име на песна, артист, албум или фолдер. Исто така можете да ги распоредите предметите по име на песна, времетраење или бројот на пати кој е пуштена песната.

#### 3. Плеер

Допрете го копчето на почетната страница за да го отворите плеерот. Копчињата на плеерот овозможуваат: вклучување, паузирање, преминување кон следна / враќање на претходна песна, премотување, преземање, додавање во омилени, подредување и прикажување на стихови. Во менито "Моге има дополнителни опции: споделување, слушалки и аудио ефекти, тајмер, можност за поставување како рингтон и др.

4. Пребарување

Допрете на лентата за пребарување и внесете ги клучните зборови за песна, изведувач, албум или листа.

#### 5. Прилагодување

Можете да пристапите до прилагодувањата користејќи го страничното мени. Таму можете да ги најдете прилагодувањата за корисничката сметка, филтерот за датотеки,и прилагодувањата за надградба.

## Теми

Темите ќе му дадат на сосема поинаков изглед на вашиот телефон. Темите претставуваат официјално персонализирана платформа на MIUI со илјадници високо квалитетни теми создадени од дизајнери. Покрај познатите теми, позадини, рингтонови и фонтови, имате можност да најдете дополнителни опции за лично прилагодување на екраност за заклучување и Ноте екранот.

## 1. Теми

- Отворете ја апликација за да ги видите достапните теми. Допрете ја темата за да ги видите деталите.

- На страната за детали, повлечете кон лево и десно за да прегледате. Кликнете на подолу на "Download" за да ја преземете темата.

-Откако преземањето ќе заврши, притиснете "Apply"

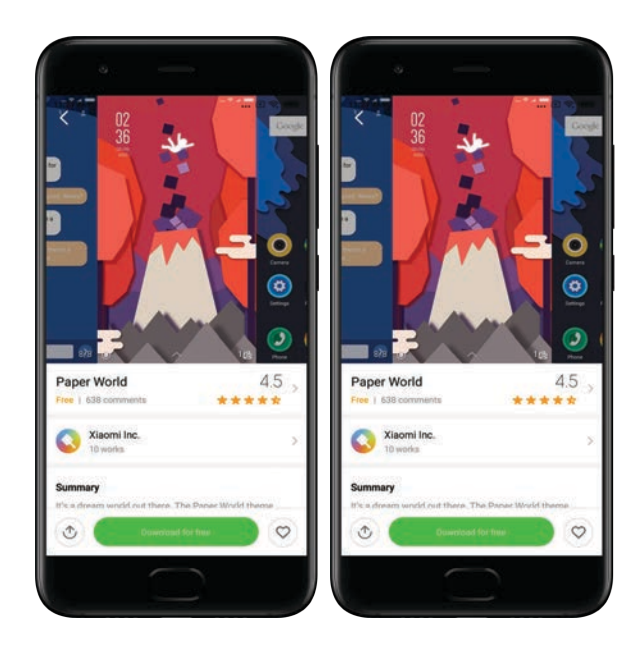

#### 2.Позадина

Отворете ја апликацијата и допрете го копчето подолу за да ги видите достапните позадини. Допрете ја позадината за да го видите изгледот.

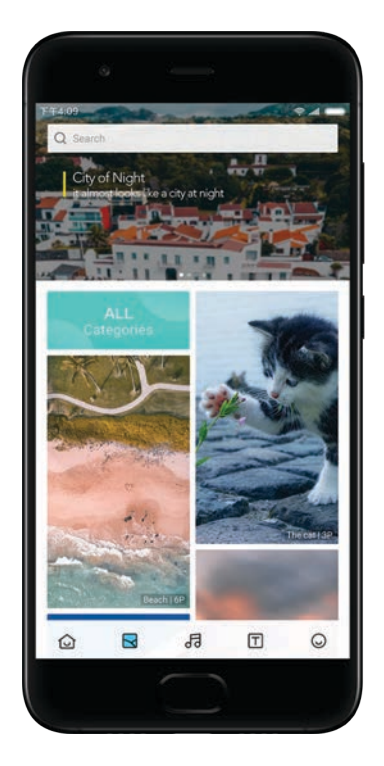

- Повлечете лево или десно за да ја промените прикажаната позадина. Допрете на "Apply" за да ја одберете посакуваната позадина.

- Одберете каде сакате да се прикаже позадината

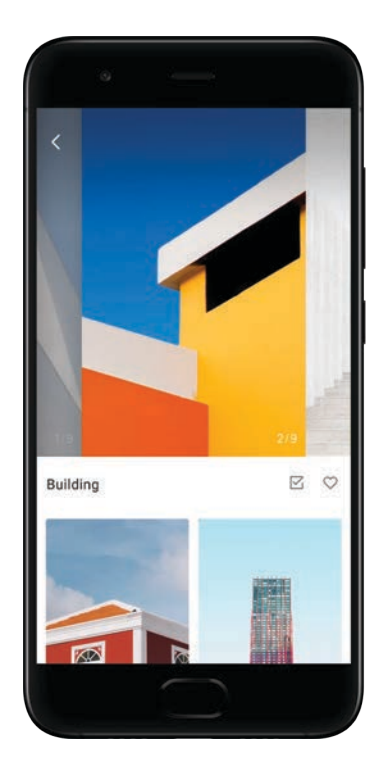

4.Ринг-тонови

- Отворете ја апликација и допрете го копчето подолу за да ги видите достапните ринг-тонови. Допрете на било кој ринг тон за да го преслушате
- Допрете го копчето "More" веднаш до ринг тонот за да ги видите достапните опции
- Одберете каде сакате да го користите ринг тонот

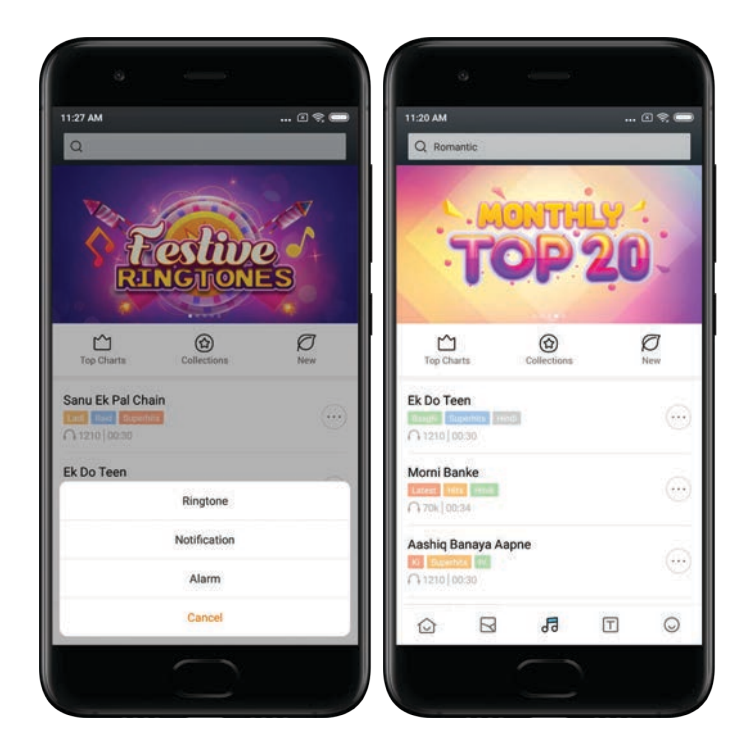

5.Фонтови

- Отворете ја апликација и допрете на копчето подолу за да ги видите достапните фонтови. Допрете на некој фонт за да ги прегледате деталите.
- Повлечете лево или десно за да ги прегледате. Допрете подолу на "Download" за да го преземете фонтот

| 11:20 AM   |           |            | 020  |
|------------|-----------|------------|------|
| Q          | _         | _          |      |
|            |           |            | 6.9  |
| Duce He    | 200       | o The star |      |
| ouce alo   | 0         | - uu       | apr  |
|            |           |            |      |
| -0-        |           | a          |      |
| Top Charts |           | New        |      |
|            | Mohyfont  |            |      |
|            | For you   |            |      |
| Moh        |           | trod       |      |
| MUL        | y Adılı   | ueu        | Free |
|            |           |            |      |
| Mo         | oby Bello | ta         |      |
|            | 9 M2      | - 223      | Free |
|            | 5         | T          | Q    |
|            |           |            |      |

## 2 - Менаџер на датотеки

#### Менаџер на датотеки

1. Брзо пребарување

Неодамнешните датотеки на почетниот екран се подредени според датумот на создавање. Тие исто така се подредени според типот на датотеката и можат да се уредуваат според стандардните подесувања.

2. Статистики за складирање

Дознајте кои датотеки ја исполнуваат внатрешната меморја на вашиот уред со еден поглед и видете ги сите датотеки во root папката.

3. Чистач

Избришете ги непотребните датотеки и ослободете простор за складирање во два чекора.

4. Префрлање на датотеки

Вградената Mi Drop функционалност ви дозволува да споделувате датотеки со уреди во ваша близина без да се поврзете на интернет.

## Локална резервна копија

1. Создавање на резервна копија

Изберете Settings > Additional settings > Backup & reset > Local backups, допрете "Back up", одберете ги системските подесувања и апликации кои би сакале да ги зачувате во резервната копија, и повторно допрете "Back up". Создавањето на резервна копија може да трае неколку минути.

2. Враќање на датотеки

Изберете Settings > Additional settings > Backup & Reset > Local backups, изберете ги системските подесувања и апликации кои сакате да ги вратите и допрете "Restore".

3. Енкрипција на резервни копии

Ако сакате да создадете копија заштитена со енкрипција, допрете го катанецот веднаш до "Back up" копчето. Ќе мора да се најавите на вашата Mi корисничка сметка за пристап до енкриптирани датотеки.

4. Автоматски резервни копии

Изберете Settings > Additional settings > Backup & reset > Auto backups, изберете распоред за автоматски резервни копии, и изберете ги датотеките кои сакате да бидат вклучени во копиите. Автоматските резервни копии ќе ги има во листата на вашите локални резервни копии.

## 3-Останато

## Повратни информации

Можете да ги пријавите проблемите со кои сте се соочиле додека сте го користеле уредот на нашите програмери. Исто така ве охрабруваме да ни дадете предлози за подобрување на корисничкиот интерфејс на Mi. Ние секогаш даваме сè од себе да ги поправиме проблемите кои ги пријавувате во престојните ажурирања.

1. Како да дојдете до модулот за повратни информации

Можете да пристапите до модулот за повратни информации користејќи еден од следните два методи: Допрете го икончето на апликацијата за повратни информации на вашиот почетен екран. Одете во Settings, повлечете надолу, и допрете "Feedback" на самиот крај.

2. Испраќање на повратни информации

Изберете една од опциите пред да го опишете вашиот проблем. Користете "Issues" за проблеми и "Suggestions" за подобрувања. Опишете го проблемот со кој сте се соочиле. Можете да додавате слики, снимки од екранот, и автоматски генерирани записи во вашата порака. Изберете го елементот за кој се однесува вашата порака за да можеме да го лоцираме проблемот.

Ако пријавувате софтверска грешка, кажете ни го процентот на репродуктивност. Допрете "Submit" за да ги испратите вашите повратни информации.

3. Преглед на напредокот

Допрете "My feedback" во горниот агол на почетниот екран за да ги видите проблемите кои сте ги пријавиле. Допрете го било кој елемент за да го видите напредокот.

Ако нашите програмери коментираат на вашиот проблем, можете да им одговорите на нив од екранот за детали на проблемот.

# 4-Алатки

## Календар

Традиционалниот индиски календар е многу популарен. Денес тој се користи заедно со Грегоријанскиот календар. Информациите од традиционалниот календар секој ден се прикажуваат во посебна рамка. Дневни информации за Panchang, вклучувајќи ги Tithi, Samvat и Muhurt, се достапни.

1. Значајни датуми

Можете да ги видите информациите за сите значајни датуми диреткно во календарот.

Се создава посебна рамка со детални информации за сите фестивали. Можете да ја отворите со допирање на нотификацијата или на App vault рамката.

#### 2. Дневни честитки

Картичка со дневни честички може да се сподели на WhatsApp, Facebook, ShareChat и други социјални мрежи.

3. Хороскоп

Хороскопи за сите хороскопски знаци се достапни на англиски јазик.

#### 4. Крикет картичка

Крикектот е исклучително популарен во Индија. Можете да бидете во тек со распоредот на натпревари и со резултатите користејќи ја нашата соодветна картичка. 5. Здравје & фитнес, Денес во историјата, и Фудбал картички Добијте ги најновите вести и препораки за широк опсег на теми користејки ги нашите картички.

## Часовник

1. Додавање на аларми

Отворете ја апликацијата Часовник и допрете го плусот на почетниот екран за да додадете аларм. Изберете дали додавате аларм кој се повторува, изберете го рингтонот, и допрете "Done".

2. Светски часовник

Додавање на сопствени часовници

Во апликацијата Часовник, изберете го табот "Clock" и допрете го плусот за да додадете часовник за одредена локација во вашата листа.

3. Проверка на географската локација

Допрете го било кој град во вашата листа за да видите каде се наоѓа на мапа.

## 4. Штоперица

Изберете го табот "Stopwatch" и едноставно допрете го Start копчето за да започне штоперицата. Допрете го копчето со знаменце за да го снимите времето. Исто така можете да ја паузирате и да ја продолжите штоперицата. Притиснете "Stop" за да ја ресетирате штоперицата.

## 5. Тајмер

## Поставување на тајмер

Можете да поставите времиња со времетраење од 1 секунда до 99 часа, 59 минути и 59 секунди. Допрете го копчето подолу за тајмерот да почне да одбројува.

## Амбиентални звуци

Можете да слушате еден од амбиенталните звуци за одреден временски период. Исто така можете да одберете да го исклучите алармот на крајот од тајмерот за амбиентални звуци.

## Временски услови

1. Преглед на временските услови

Отворете ја апликацијата Weather за да ги видите моменталните временски услови и 5-дневна прогноза. Исто така и 24-часовна прогноза, брзина и насока на ветерот,

вистинско чуство, УВ индекс и притисок на воздухот се прикажани на почетниот екран.

2. Подесување на локации

Допрете го плусот на крајот од почетниот екран за да пребарувате градови. Повторно допрете го плусот и користете го "Edit" копчето за да бришете градови.

## 3. Подесувања на апликацијата

Допрете го "More" копчето на крајот од почетниот екран за да ги

отворите подесувањата. Можете да ги изберете вашите преферирани мерни единици за температура и брзина на ветерот, како и да ѝ дозволите или забраните на апликацијата да ги ажурира информациите за времето во текот на ноќта.

4. Споделување на временски услови

Допрете го "More" копчето на крајот од почетниот екран, па потоа допрете "Share" за ги испратите временските услови на вашите пријатели.

## Безбедност

## Чистач

1. Бришење на непотребни датотеки

Чистачот е еден од функциите кои Security ги користи за отстранување на непотребните датотеки од вашиот уред. Можете да ги избришете бескорисните датотеки кои се складирани на вашиот телефон за да бидете сигурни дека вашиот уред работи брзо и продуктивно.

- Како да се исчистат непотребни датотеки
  - Отворете ја апликацијата Security и допрете на "Cleaner". Ова ќе започне автоматско скенирање на непотребни датотеки, вклучувајќи ги овие 5 главни категории: кеширани датотеки, датотеки заменети со понови, инсталациски пакети, остатоци, и кеш меморија. Откако ќе заврши скенирањето, можете да одберете кои датотеки да ги избришете. Откако ќќе заврши чистењето, ќе можете да го видите извештајот кој прикажува детали за вашето користење на складиштето и предлага други опции кои би можеле да ви помогнат да ослободите уште повеќе простор за складирање.
- Додавање на исклучоци

Можете да ги додадете датотеките кои не сакате да ги избришете во листата на исклучоци. Кога скенирањето ќе заврши, притиснете и задржете датотека и изберете "Add to exceptions". Оваа датотека нема да биде скенирана за време на идните скенови.

• Различни начини да се користи чистачот.

Освен можноста за користењето на чистачот проактивно, исто така ќе добивате нотификации кога количината на непотребни датотеки на вашиот уред ќе достигне одредено ограничување. Допирањето на таква нотификација ќе го започне чистачот автоматски.

## 2.Подесувања на чистачот

Можете да поставите потсетници и да префрлате помеѓу дефинициите за скенирање во подесувањата.

• Бирање на дефиниција за скенирање

Вам ви се достапни дефиниции за скенирање од два даватели на услуги: Tencent и Clean Master.

## • Потсетници

Вклучете ја "Remind to clean" опцијата за да изберете ограничување на големината на непотребни датотеки и да поставите потсетници. Откако количината на непотребни датотеки ќе го надмине ограничувањето, ќе добиете нотификација која ќе ве извести да го искористите чистачот. Исто така можете да ја прилагодите фрекфенцијата на потсетниците.

 Автоматско ажурирање на базата на податоци на чистачот
 Можеме да го ажурираме обемот на пребарување на чистачот во нерегуларни интервали. Вклучете го режимот на автоматско ажурирање за да се осигурате дека ги користите најновите дефиниции и дека го чистите вашиот уред поефикасно.

## Основно скенирање

1. Основно скенирање

Основното скенирање е функционален модул кој може брзо да открие безбедносни ризици на вашиот уред. Проверува 3 основни закани: безбедносни ризици на системот, непотребни процеси и штетни програми. Исто така може да ви помогне брзо да откриете дали вашиот телефон има било какви поставки кои можат да бидат оптимизирани, и ви помага да ги откриете проблемите на вашиот телефон побрзо.

Проверени работи

 Првиот дел од скенирањето на безбедноста на системот проверува дали има проблеми поврзани со дозволи, тројански коњи, проблеми со инсталации и ажурирања на системот. Тоа може да ви помогне да разберете дали вашиот телефон има било какви ризици, и веднаш да се справи со нив. Вториот дел од скенирањето ги запира непотребните верижно-стартувани процеси и го ја чисти кеш-меморијата која веќе не е во употреба. Третиот дел од скенирањето може да филтрира спам и ја

проверува околината при вршење трансакции.

• Резултати од скенирањето

После скенирањето ќе видите резултат кој го посочува нивото на безбедност на вашиот телефон. Резултатите од скенирањето исто така ќе ги прикажат небезбедните елементи, и вие ќе можете да одберете дали да го оптимизирате вашиот уред.

2. Подесувања за безбедносното скенирање

Можете да одберете да создадете нова кратенка на домашниот екран, или да одберете кои елементи да се оптимизираат од листата на препораки.

## Безбедносно скенирање

1. Безбедносно скенирање

Security Scan е апликација која го скенира вашиот телефон за да види дали има скриени вируси или штетни програми.

Таа комбинира скенирање против вируси и скенирање за безбедни трансакции, сеопфатно обезбедувајќи ја безбедноста на вашиот телефон.

• Скенирани елементи

Безбедносното скенирање ги решава проблемите поврзани со Wi-Fi, трансакции, приватност и вируси. Осигурува дека опасните апликации и вируси во меморијата на вашиот телефон се откриени што е можно порано.

• Безбедност на трансакции

Кога се стартуваат апликации со можност за плаќање, функциите за безбедносни трансакции автоматски се вклучуваат. Можете да додавате апликации со можност за плаќање кои сакате да ги следите на екранот со резултати.

2. Подесувања на безбедносното скенирање

Во подесувањата се достапни опции за разни дефиниции на вируси и за ажурирање.

- Антивирус дефиниции Достапни се дефиниции од антивируси обезбедени од Avast, Tencent, и AVL.
- Мониторирање на инсталации Вклучете ја опцијата "Scan before installing" за да бидат проверени апликациите кои ги инсталирате против вируси и штетен код.

## Управување на апликации

1. Деинсталација на апликации

Може да деинсталирате повеќе апликации користејќи ја оваа функција. Изберете ги апликациите и допрете го копчето долу за да ги деинсталирате.

2. Проверување на статус на апликации

Можете да ги сортирате вашите апликации користејќи различни параметри. Еве ги параметрите кои се достапни сега:

- Статус
- Име на апликација
- Фрекфенција на користење
- Големина
- Време на инсталација

#### Стандардни апликации

Допрете го копчето "More" на горниот агол на екранот и изберете "Default apps" за да доделите апликации по ваш избор на различни системски функции.

#### 2. Дозволи

#### Автоматско стартување

Можете да управувате со автоматското стартување на било која апликација, за да спречите наднормално потрошување на енергија. Поставете ја опцијата за апликацијата на "off" за да го спречите нејзиното автоматско стартување. Допрете го "More" копчето на горниот дел од екранот за да управувате со дозволите за автоматско стартување на системски апликации.

#### Дозволи за апликации

Овде можете да управувате со дозволите на сите апликации инсталирани на вашиот уред.

Управување со дозволи за индивидуални апликации.

Можете да ги проверите сите дозволи кои една апликакција ги има со допирање на апликацијата. Опциите веднаш до секоја дозвола ви овозможуваат брзо да ѝ го дадете или ограничите пристапот. Исто така можете и да ги сортирате дозволите според тип за да ги видите сите апликации што имаат одредена дозвола.

## Дозволи

1. Автоматско стартување

Можете да управувате со автоматското стартување на било која апликација, за да спречите наднормално потрошување на енергија. Поставете ја опцијата за апликацијата на "off" за да го спречите нејзиното автоматско стартување.

Допрете го "More" копчето на горниот дел од екранот за да управувате со дозволите за автоматско стартување на системски апликации.

2. Дозволи за апликации

Овде можете да управувате со дозволите на сите апликации инсталирани на вашиот уред.

3. Управување со дозволи за индивидуални апликации.

Можете да ги проверите сите дозволи кои една апликакција ги има со допирање на апликацијата. Опциите веднаш до секоја дозвола ви овозможуваат брзо да ѝ го дадете или ограничите пристапот. Исто така можете и да ги сортирате дозволите според тип за да ги видите сите апликации што имаат одредена дозвола.

## Засилувач на брзина на игри

1. Како работи засилувачот на брзина на игри

- Оптимизација: Оваа функција ја ослободува меморијата резервирана за процеси кои работат во позадина за да и овозможи повеќе меморија на играта.
- Мрежа: засилувачот на брзината на играта ја зголемува брзината на интернет конекцијата на играта со тоа што ги лимитира преземањата во позадина надвор од играта, намалувајќи го задоцнувањето на мрежата.
- Концентрација: Нотификациите ќе бидат скриени, копчињата ќе бидат исклучени. Ништо нема да ве вознемирува! Исто така можете да создадете кратенка на Ноте екранот за засилувачот на брзина на игри секогаш да биде само еден чекор од вас.

2. Додавање игри

Можете да ги додадете игрите кои ќе работат со засилувачот на почетниот екран.

3. Подесувања за засилувачот

Стартувајте претходно додадена игра на почетниот екран за да се вклучи засилувачот на брзина на игри автоматски. Исто така можете да ја ограничите брзината на преземања на датотеки во позадина, да ја ограничите синхронизацијата, и да се осигурате дека вашиот уред не менува мрежа додека играте.

## Длабоко чистење

1. Како да го користите длабокото чистење

Отворете Security и движете се надолу додека не ја видите опцијата "Deep clean". Оваа функција ви дава јасна слика за тоа како се алоцира меморијата на вашиот уред и за тоа каква е распределбата на несакани датотеки.

• - Слики

Длабокото чистење може да детектира слики дупликати и слики со лош квалитет во вашата галерија. Можете да одберете да ги избришете редундантните слики.

• Апликации

Дознајте кои апликации не биле употребени подолго време и деинсталирајте ги.

• Податоци на апликациите.

Дознајте како секоја апликација го употребува складиштето на вашиот телефон. Можете да ослободите простор за складирање користејќи ја оваа функција.

• Големи датотеки

Големи дадотеки за кои не сте свесни почнуваат да се собираат после некое време на користење на телефонот. Оваа функција ги рангира според големина. Овде исто така можете да видите кои апликации ги генерирале овие датотеки.

• Видео снимки

Овде можете да ги видите сите видео снимки зачувани на вашиот телефон. Можете да ги избришете непотребните за да ослободите простор за складирање.

2. Подесувања за длабоко чистење

Дефинициите за скенирање од Tencent и Clean Master се достапни. Исто така можете да додавате елементи во листата на исклучоци во подесувањата.

## Користење на батеријата

Тестирајте ја потрошувачката на енергија на телефонот и оптимизирајте ги подесувањата поврзани со батеријата со еден чекор за да го зголемите животниот век на батеријата на вашиот телефон.

- Отворете Security и притиснете "Battery usage" за да видите како вашиот уред троши енергија.
- После скенирањето, ќе можете да го видите нивото, температурата и капацитетот на батеријата. Сите проблеми кои ќе ги најдете можат да се решат со едноставно притискање на копчето на долниот дел од екранот со резултати.
- Проверете ги оптимизираните подесувања и изберете ги проблемите поврзани со потрошување на енергија за кои треба мануелна работа.
- Оптимизацијата е завршена.
- Вклучете го штедачот на батерија за да ја намалите активноста во позадина на апликациите, да ги запрете процесите за синхронизација, и да ги минимизирате системските анимации. Исто така можете да го наместите штедачот на батерија да се вклучува или исклучува.
- Battery use модулот ви овозможува да ја проверите потрошувачката на енергија на различни апликации и хардверски елементи.

## Тест мрежа

1. Пронајдете и решете ги проблемите поврзани со мрежа

Кога и да наидете на проблеми со мрежата, можете да извршите тест за тековните мрежни услови.

- Го тестира следното:
- Wi-Fi конекција
- Мрежни протоколи
- Мрежна конекција
- Ограничени врски
- Поврзувања во позадина
- Подесувања на DNS-от
- Рутер

Откако ќе ги видите резултатите, ќе можете да ги решите проблемите со тековната мрежа чекор по чекор.

2. Краток Wi-Fi тест за брзина

Притиснете го "More" копчето на горниот дел од екранот за да изведете Wi-Fi тест за брзина. Ќе се провери брзината за преземање на вашата тековна Wi-Fi конекција.

3. Затворете ги поврзаните апликации

Сите апликации моментално поврзани на интернет се прикажани во резултатите од тестот. Едноставно притиснете апликација за да ја затворите.

## Блок листа

1. Блокирани пораки и повици

Блок листата автоматски ги филтрира сите видови на спам, фишинг и маркетиншки повици и пораки за вас. Овој екран ја прикажува историјата на вашите филтрирани СМС пораки и дојдовни повици.

## СМС

Истакнатите телефонски броеви означуваат непрочитани пораки. Телефонските броеви ќе преминат од црвени во црни откога ќе ги прочитате соодветните пораки. Притиснете на порака за да ја прочитате. Можете да ги одблокирате и вратите сите пораки испратени од одреден број, или да одговорите на пораките директно. Притиснете го "Edit" копчето или притиснете и задржете ја било која СМС порака за да одблокирате или избришете повеќе пораки. Притиснете на "Read all" за да ги означите сите пораки како прочитани.

## - Дојдовни повици

Притиснете на запис во историјата од повици за да ја видите целосната историја за одреден телефонски број. Можете да одберете да го одблокирате овој број, да го вратите повикот или да испратите СМС порака.

Притиснете го "Edit" копчето или притиснете и задржете го било кој зпаис за да одблокирате или избришете повеќе броеви.

2. Подесувања за блок листата

- Блок листа вклучувач
  Користете ја оваа опција за да ја вклучите или исклучите блок листата. Откако е исклучена, повеќе нема автоматски да ги филтрира спам повиците и пораките.
- Блокирани повици и исклучоци
  Можете да користите телефонски броеви, префикси, и локации за да утврдите кои дојдовни повици и пораки сакате да ги блокирате односно пропуштите. Притиснете на "Blocked numbers"/"Exceptions" за да додадете или уредите записи.
- Блок листа нотификации
  Можете да одберете дали нотификациите треба да ја прикажат содржината од блокираните повици или пораки.
- Автоматско ажурирање на СМС филтерот Исто така можете и да притиснете на "Update" за да го синхронизирате рачно.
- Подесувања за СМС блок листа
  Можете да изберете да блокирате, филтрирате или да дозволите пораки од странци и од сервиси. Исто така достапни се и опции за контакти.
- Подесувања за блок листа на повици
  Можете да изберете да блокирате или да дозволувате повици од странци, пренасочени повици, повици од странство и повици од пријавени броеви. Исто така достапни се и опции за контакти.
- СИМ 2 подесувања Можете да утврдите дали истите правила треба да важат за СИМ картичка 2, или да поставите различни правила.

# Заклучување на апликација

1. Поставување лозинка

Користете го App lock модулот за ги заштитите податоците од

индивидуалните апликации и вашата приватност.

Отворете Security и притиснете на "App lock" за да ја поставите вашата лозинка. Типот на лозинката е иницијално подесен да биде шема.

#### Менување на типот на лозинката

Откога ќе ја поставите вашата лозинка, притиснете на "Change password" за да можете да го смените типот на лозинката. Шема, PIN и комбинирана лозинка ќе ви бидат достапни.

Додавање на вашата Мі корисничка сметка.

По подесувањето на вашата лозинка, можете да одберете да ја додадете вашата Мі корисничка сметка. Ако ја заборавите вашата App lock лозинка, ќе можете да је ресетирате со помош на Мі корисничка сметка. Топло ви препорачуваме да додадете Мі сметка доколку заклучувате апликации. Ако не ја додадете вашата сметка, единствениот начин да го ресетирате вашата Арр lock лозинка ќе биде со извршување на фабричко рестартирање.

Користење на отпечатоци од прсти

Можете да ги користите отпечатоците од прсти снимени на вашиот уред за App lock верификација. Ќе треба уште еднаш да ја потврдите лозинката ако додадете нов отпечаток од прст.

Нема да можете да користите отпечаток од прст како верификација за App lock.

#### 2. Заштитување на апликации со помош на App lock

Кога за прв пат ќе го искористите App lock, ќе провери кои апликации се инсталирани на вашиот уред и ќе ви ги препорача оние на кои би можело да им треба заштита. Само вклучете ја опцијата до името на било која апликација за ја додадете или отстраните App lock заштитата. Притиснете го полето за пребарување во горниот дел од екранот за да пребарувате апликации.

## 3. Подесувања за App lock

#### App lock прекинувач

Вклучете или исклучете го за да ја додадете или отстраните Арр lock заштитата. Ако ја исклучите оваа опција, заштитата ќе биде отстранета од сите апликации заедно со Арр lock лозинката.

## Кога App lock е вклучено

Можете да изберете точно кога App lock ќе се примени. Сега имате 3 опции.

- Кога уредот е заклучен: Откако ќе се верификува, App lock нема да се примени додека не го заклучите уредот и после тоа не отворите заштитена апликација по отклучување на уредот.
- Кога уредот е заклучен или после исклучување на апликација: Ќе мора да ја потврдите вашата Арр lock лозинка откако ќе го отклучите уредот или ќи исклучите заштитена апликација.
- Кога уредот е заклучен или 1 минута после исклучување на апликација: Ќе мора да ја потврдите вашата Арр lock лозинка откако ќе го отклучите уредот или нема повторно да ја отоворите заштитената апликација во рок од 1 минута.

Менување на лозинка

Можете да го смените типот на App lock лозинката или пак самата лозинка.

Отклучување со отпечаток од прст

Доколку не саката да го користите вашиот отпечаток од прст со Арр lock, можете да ја исклучите соодветната опција. Ќе мора повторно да го верификувате вашиот отпечаток ако одлучите повторно да ја вклучите оваа опција.

Криење на содржината

Арр lock ви дозволува да ја скриете содржината на нотификациите на екранот за заклучување и во делот за нотификации за индивидуални апликации. Можете да ги видите сите поддржани апликации со притискање на "Hide content" во подесувањата. Ќе ви се прикаже "You have a new message" наместо конкретната содржина кога оваа функција е вклучена.

Отклучување на сите апликации одеднаш

Оваа функција ви овозможува да ги отклучите сите заштитени апликации со внесување на лозинката само еднаш.

Додадете Мі корисник

Можете да ја додадете вашата Мі корисничка сметка за да можете да ја ресетирате лозинката за заклучување на апликацијата.

4. Верификација на вашата Арр lock лозинка

Кога App lock е активно, при отварање на заштитена апликација ќе се прикаже поле за внесување на лозинката.

Можете да ја внесете лозинката или да го искористите вашиот отпечаток од прст за да ја отклучите апликацијата.

Притиснете на "Forgot password" за да ја ресетирате вашата App lock лозинка. Опциите кои ви се достапни може да се разликуваат во зависност од тоа дали сте ја додале вашата Мі корисничка сметка пред обидот да ја ресетирате лозинката.

Доколку не сакате да ја отворите апликацијата, притиснете го "Back" копчето во горниот агол на екранот за да го затворите полето за верификација.

## Двојни апликации

- Двојните апликации ви дозволуваат да клонирате постоечка апликација на вашиот уред и да ја користите независно, со друга корисничка сметка.
- Можете да создавате двојни апликации во Manage apps > Dual apps. Таму ќе видите листа од поддржани апликации инсталирани на вашиот уред.
- Покрај инсталираните апликации кои оваа функција ги поддржува, ќе можете да ги видите апликациите кои ние ги препорачуваме. Користете ја опцијата веднаш до името на апликацијата за да креирате двојна апликација.
- Користете го полето за пребарување на горниот дел од екранот за да пребарувате апликации инсталирани на вашиот уред.
- Сите двојни апликации имаат сопствени кратенки на почетниот

екран. Има иконче што прикажува двојна апликација на аголот на кратенките што би можело да ви помогне да ги разликувате од оргиналните.

 Кога и да му треба на системот нешто од апликација којашто има двојник-апликација, ќе бидете прашани која верзија од апликацијата да биде употребена.

Деинсталирање на двојни апликации.

Можете да ги деинсталирате двојните апликации исто како што би деинсталирале обични. Дополнително, можете и да ја исклучите опцијата за двојна апликација во Security за да ја деинсталирате. Сите податоци на двојната апликација исто така ќе бидат избришани.

Кориснички сметки на двојни апликации

Ако двојна апликација соодветствува со стандардите на Google за апликации со повеќе кориснички сметки, на оваа страна ќе можете да додавате и синхронизирате кориснички сметки на двојните апликации, како и да ги подесувате. Подесувањата за апликации од трети лица може да се разликуваат.

## Забелешки

1. Додавање на забелешка

Отворете ја апликацијата и притиснете го плусот за да додадете нова забелешка. Забелешките поддржуваат додавање на текст, слики и аудио.

2. Гласовни забелешки

Притиснете го икончето со звучен бран за да направите аудио забелешка и да ја сочувате во вашата забелешка.

3. Функции

Можете да користите шаблони, да додавате слики, листи за проверка и гласовни забелешки, како и да форматирате текст во апликацијата за забелешки.

Исто така можете да ги споделите вашите забелешки како текст или слика на разни платформи.

Притиснете и задржете на некоја забелеша за да поставите потсетник, да ја скриете или да ја додадете во некоја папка.

4. Бришење на забелешки

Отворете забелешка и притиснете го "More" копчето за да ја избришете. Можете и да повлечете нагоре со два прста за да ја изведете оваа акција. Притиснете и задржете на некоја забелешка за да можете да избришете повеќе забелешки одеднаш.

5. Враќање на избришани забелешки

За да ги видите избришаните белешки, притиснете "Notes" на почетниот екран и изберете "Trash". Притиснете ја забелешката која сакате да ја вратите.

Ако не можете да ја најдете забелешката која ви треба, пробајте да ја најдете на i.mi.com.

6. Папки

Притиснете на "Notes" на почетниот екран за да ви се појави

паѓачко мени. Можете да создавате папки овде. Исто така можете да преместувате забелешки во папки.

7. Пребарување

Внесете клучни зборови во полето за пребарување на почетниот екран за да најдете одредени забелешки.

8. Скриени забелешки

Повлечете надоле почнувајќи од горниот дел на екранот и запирајќи на средината за да ги видите скриените забелешки.

9. Преглед

Притиснете на "More" копчето на почетниот екран за да се префрлате меѓу преглед на листа и преглед на мрежа.

## Снимач

1. Снимање на звук

Отворете ја апликацијата и само притиснете "Record" за да почнете да снимате звук. Можете да го паузирате и да го продолжите процесот, како и да означувате одредени делови додека снимате.

2. Преглед на вашите снимки

Притиснете "Recordings" за да ги видите сите снимки кои сте ги направиле.

3. Подесувања (може да се разликуваат на различни уреди)

Притиснете го икончето за подесување во горниот агол за да ги видите достапните подесувања. Овде можете да го подесите квалитетот на снимањето, да дозволите примачот да репродуцира звук, и друго.

## Снимач на екранот

1. Снимач на екранот

Можете да го најдете снимачот во папката "Tools" на вашиот почетен екран. Отворете ја апликацијата и допрете го црвеното копче за да го активирате снимачот. Копчето "Start" ќе се појави во аголот на вашиот екран. Подгответе се и притиснете го ова копче за да започнете да снимате.

2. Завршете со снимање

Притиснете го "Stop" копчето на вашииот екран за да завршите со снимање.

3. Откажете го снимањето

Притиснете "x" на "Start" копчето доколку сакате да го откажете снимањето и да го исклучите снимачот.

4. Уредување на видеа

Видеата кои ќе ги снимите ќе се појават на почетниот екран од Снимачот на екрани. Овде можете да ги гледате и да ги уредувате.

- 5. Подесувања
  - Резолуција: Можете да снимате видеа со различна резолуција.

Видеа со повисока резолуција ќе изгледаат поостри.

- Квалитет на видео: Подобар квалитет значи побистра слика и поголема датотека.
- Фрекфенција на рамки: Повисоките фрекфенции го намалуваат заматувањето при движење во вашите видеа, но бараат повеќе системски ресурси. Вашиот уред може да се прегрее кога снимате долги видеа со високи фрекфенции на рамки.
- Ориентација: Изберете портрет или пејзаж, или изберете го автоматскиот режим на работа.
- Извор на звук: Снимајте без звук или додадете микрофон/ системски звуци.
- Заклучете го екранот до крај: Заклучете го вашиот уред до крај и зачувајте ја тековната снимка.
- Прикажете гестови на допир: Бели точки ке се прикажат низ снимката прикажувајќи ги местата каде што сте го допреле екранот.
- Видливи копчиња за навигација: прикажете индикатори при притискање на Home, Menu и Back копчињата.

## Калкулатор

1. Основен калкулатор

Основниот калкулатор е првото нешто што го гледате кога ја отворате апликацијата.

2. Научен калкулатор

Отворете го калкулаторот и притиснете ја опцијата за да се префрлите на научниот калкулатор, кој може да извршува операции со тригонометриски функции, агли во радијани, и корења.

3. Конвертер

Оваа функција ви овозможува да конвертирате валути како и разни мерни единици.

4. Калкулатор за хипотека

Со прилагодливи методи за отплата и каматни стапки, хипотекарниот калкулатор го прави планирањето на вашите финансии многу поедноставно.

## Компас

1. Како да го калибрирате вашиот уред

Компас апликацијата ќе ви предложи да го калибрирате вашиот уред откако ќе забележи значителни пречки. Во тој случај едноставно следете ги инструкциите на вашиот екран.

2. Компас

Поставете го вашиот уред на хоризонтална површина такашто ќе го гледате лицето на компасот.

Држете го вашиот телефон вертикално такашто ќе ја видите сликата од вашата камера.

3. Израмнувач

Повлечете лево од почетниот екран за да го користите вашиот телефон како линијар израмнувач.

Mi Mover

1. Отворање на апликацијата

Изберете Settings > Additional settings > Mi Mover за да ја отворите апликацијата.

2. Префрлање од iPhone на Mi Phone

Можете да ги префрлите контактите, сликите, видеата, календар настаните и забелешките. Поврзете ги двата уреди со Wi-Fi, отворете го Mi Mover, и допрете "I'm a recipient". Изберете "Import from an iPhone", внесете го вашето Apple ID и password, и изберете "Sign in" за да го започнете трансферот.

(Забелешка: Потребна е најава во два чекори за уреди кои имаат iOS 10.3 или понов).

Префрлање од стар Мі телефон на нов Мі телефон

• Нов уред

Отворете го Mi Mover, изберете "I'm a recipient", изберете "Import from an Android phone", и генерирајте QR код.

• Стар уред

Отворете го Mi Mover, изберете "I'm a sender", скенирајте го QR кодот на новиот уред, изберете ги податоците кои сакате да ги префрлите, и изберете "Send". Нема да можете да се поврзете на интернет за време на овој пренос, бидејќи Mi Mover користи Wi-Fi за преносот на податоците.

3. Префрлање од Android телефон на Мі телефон

- Нов Мі Телефон Отворете го Мі Mover, изберете "I'm a recipient", изберете "Import from an Android phone", и генерирајте QR код.
- Стар Android телефон Инсталирајте го Mi Mover и отворете ја апликацијата. Изберете "Start", скенирајте го QR кодот на новиот уред, изберете ги податоците што сакате да ги префрлите и изберете "Send".

## Скенер

1. Отворање на апликацијата

Можете да го отворите скенерот со допирање на икончето на вашиот Home екран или со користењето на кратенките во Browser, global search и Mi Wallet.

2. Скенирање кодови

Освен скенирањето на бар кодови и QR кодови, исто така можете да ги препознаете шифрите на сликите зачувани во вашата галерија со допирање на икончето во корниот десен агол на почетниот екран.

3. Купување

Скенирајте го производот кој би сакале да го купите за да го пребарате на интернет платформи за е-трговија.

#### 4. Скенирање документи

Оваа функција ви овозможува да зачувувате скенирани документи како слики или да го скенирате текстот и да го зачувате како забелешка/документ. Исто така можете да го копирате препознаениот текст во меморија.

#### Мі Drop кориснички прирачник

Mi Drop е апликација за споделување датотеки развиена од Xiaomi. Оваа апликација ви овозможува да споделувате датотеки, музика, слики, апликации и други работи со сите Android уреди. Префрлувањето на датотеки во Mi Drop е 200 пати побрзо од Bluetooth. Брзините на пренос достигнуваат до 50Mbps.

#### 1. Како да испратите датотека во Mi Drop?

Отворете ја Mi Drop апликацијата и допрете "Send". Изберете датотеки, допрете го "Send" копчето и почекајте го примачот.

Допрете ја профилната слика на примачот и започнете го преносот.

2. Како да примите датотека во Mi Drop?

Отворете ја Mi Drop апликацијата, допрете ја "Receive" опцијата и почекајте го другиот уред да се поврзе.

#### 3. Како да воспоставите врска до некој уред преку QR код?

Испраќачот треба да допре на "Scan QR Code" за да го скенира QR кодот на уредот на примачот.

Примачот треба да допре на "Connecting Using QR Code" за да го прикаже неговиот QR код.

## 4. Како да го споделите Mi Drop со пријатели?

Отворете ја Mi Drop апликацијата и допрете на "Share Mi Drop" што ќе ви покаже опции за подвижен hotspot и за Bluetooth.